### <u>הוראות להגדרת גישה לשירות VPN אוניברסיטאי</u> במכשיר iPad – מערכת הפעלה iOS 10

1. יש לגשת ל AppStore ולהוריד את האפליקציה: AppStore 1.

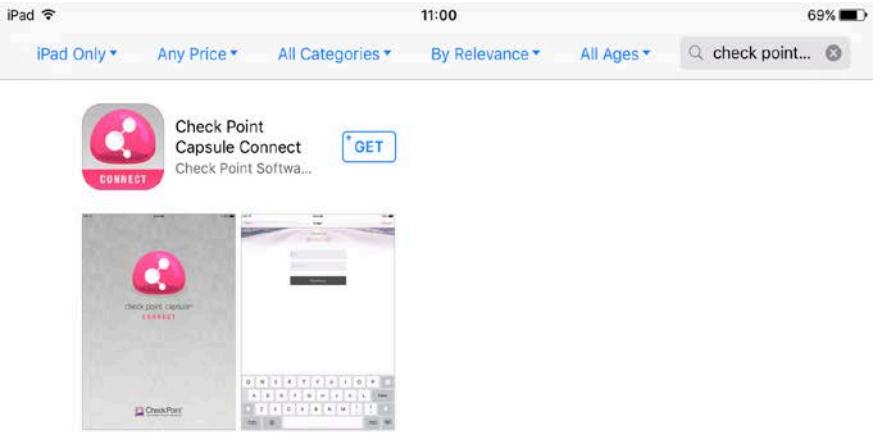

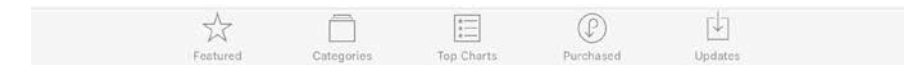

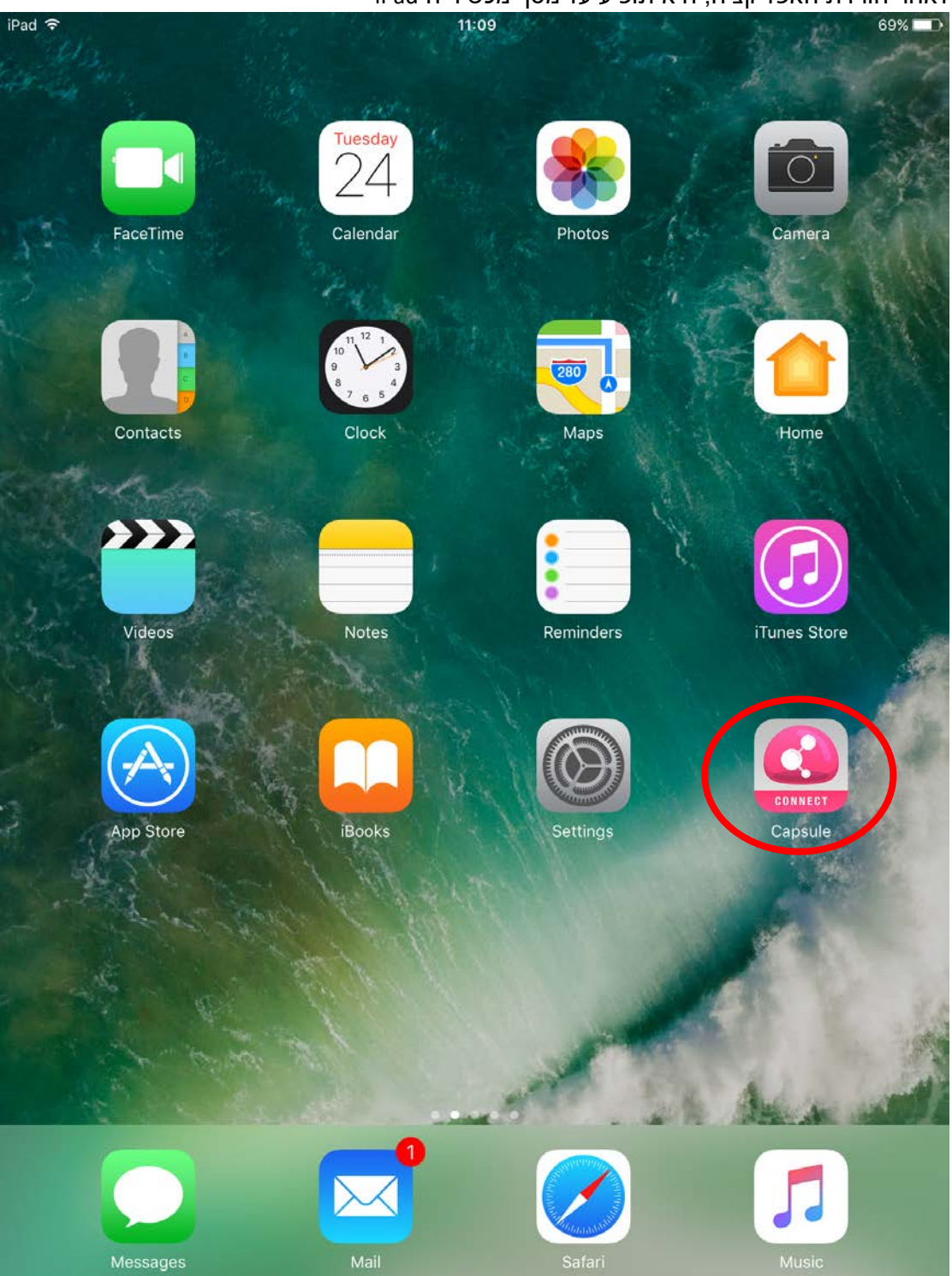

iPad לאחר הורדת האפליקציה, היא תופיע על מסך מכשיר ה

3. יש להפעיל את האפליקציה על ידי לחיצה על התמונה שלה. יתקבל המסך הבא: ™™™ © ™™™ © ™™™ © ™™™ © ™™™ © ™™™

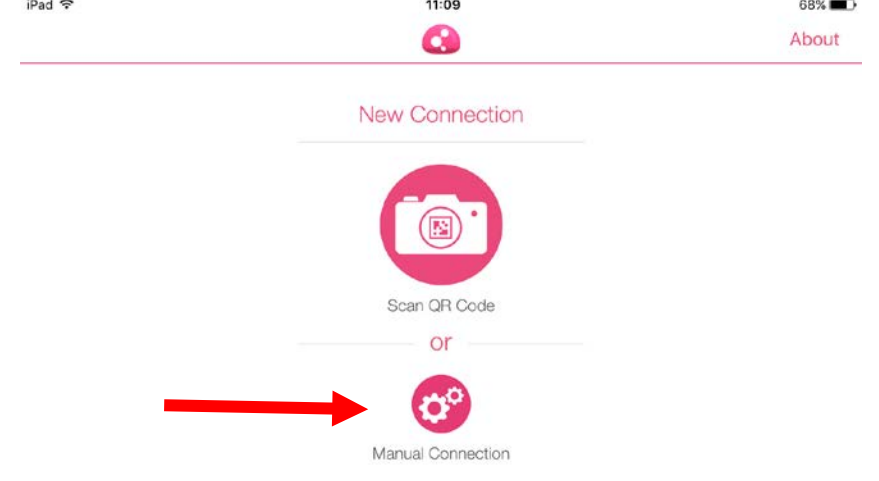

"Manual Connection" במסך זה יש ללחוץ על הכפתור שכתוב מתחתיו:

iPad ♥ 16:19 56% ● About New Connection Vour Network Capsule Cloud Manual Connection Vpn.bgu.ac.il Vpn.bgu.ac.il If this information is not available to you please contact your system administrator

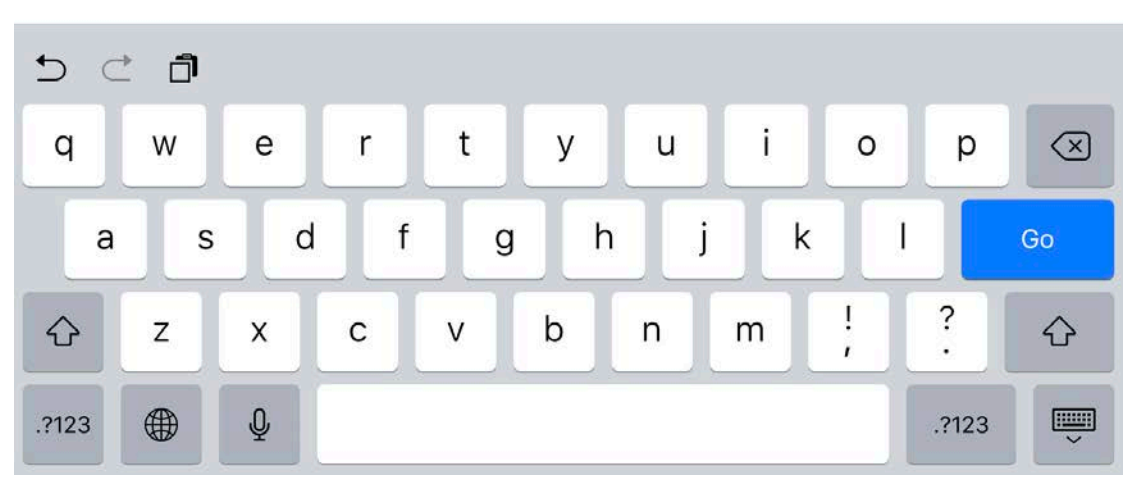

במסך זה יש להכניס את הכתובת של שרת ה VPN. כתובת שרת ה VPN היא: vpn.bgu.ac.il

יש לוודא שהפרטים אצלכם נראים כמו במסך זה. לאחר הכנסת הכתובת יש ללחוץ על הכפתור שכתוב עליו "Create".

#### 5. יתקבל המסך הבא

| iPad 🗢                       | 11:10          | 68% 🔳 ר |
|------------------------------|----------------|---------|
|                              | Authentication | Done    |
| CHOOSE AUTHENTICATION METHOD |                |         |
| Username and Password        |                |         |
| Certificate                  |                | >       |
| RSA SecurID                  |                | >       |
| Challenge Response           |                |         |

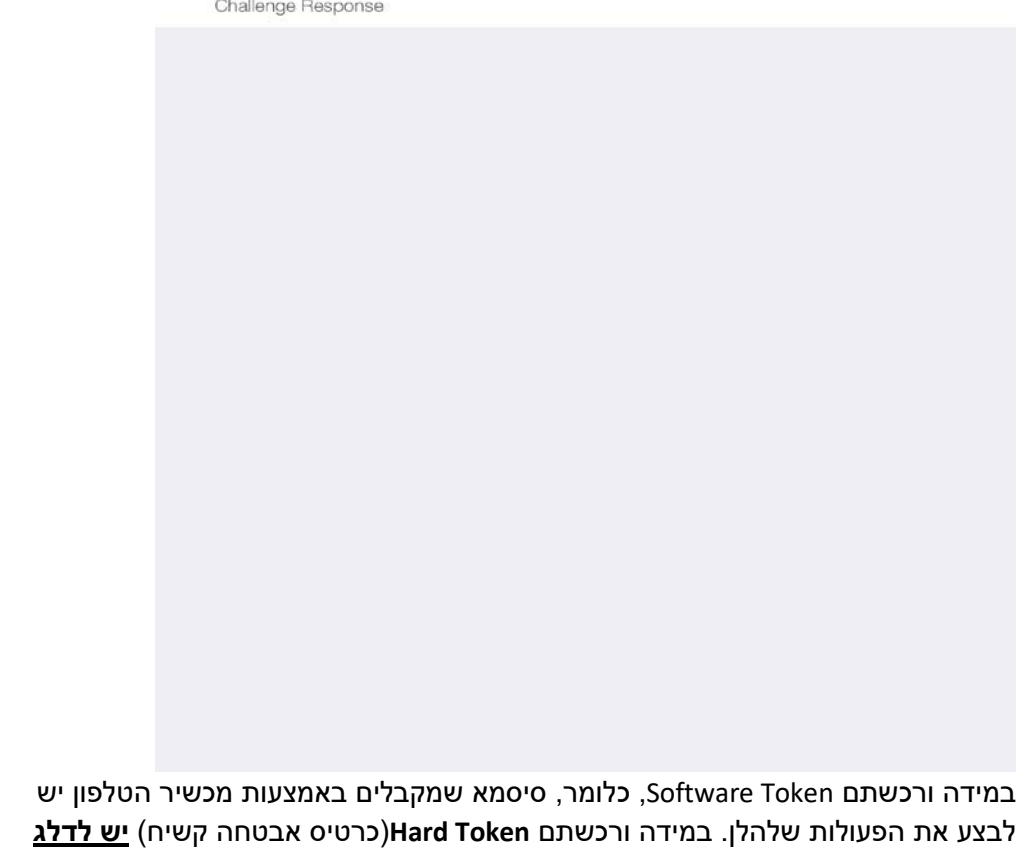

<u>לסעיף 11.</u>

"Username and Password" במסך זה יש ללחוץ על האפשרות:

| הבא: | המסך | יתקבל | .6 |
|------|------|-------|----|
|------|------|-------|----|

| iPad 🦻 | 8              | 11:10     | 68% 🗖 🔿 |
|--------|----------------|-----------|---------|
| +      |                | Site List | About   |
| De     | vice-wide VPN  |           |         |
| Ø      | vpn.bgu.ac.il  |           | (i)     |
| 0      | vpn.bgu.ac.il, |           | 0       |
|        |                |           |         |
|        |                |           |         |
|        |                |           |         |
|        |                |           |         |
|        |                |           |         |
|        |                |           |         |
|        |                |           |         |
|        |                |           |         |
|        |                |           |         |
|        |                |           |         |
|        |                |           |         |
|        |                |           |         |
|        |                |           |         |
|        |                |           |         |
|        |                |           |         |
|        |                |           |         |
|        |                |           |         |
|        |                |           |         |
|        |                |           |         |
|        |                |           |         |
|        |                |           |         |
|        |                |           |         |
|        |                |           |         |
|        |                |           |         |
|        |                |           |         |
|        |                |           |         |

### 7. יתקבל המסך הבא: ™■

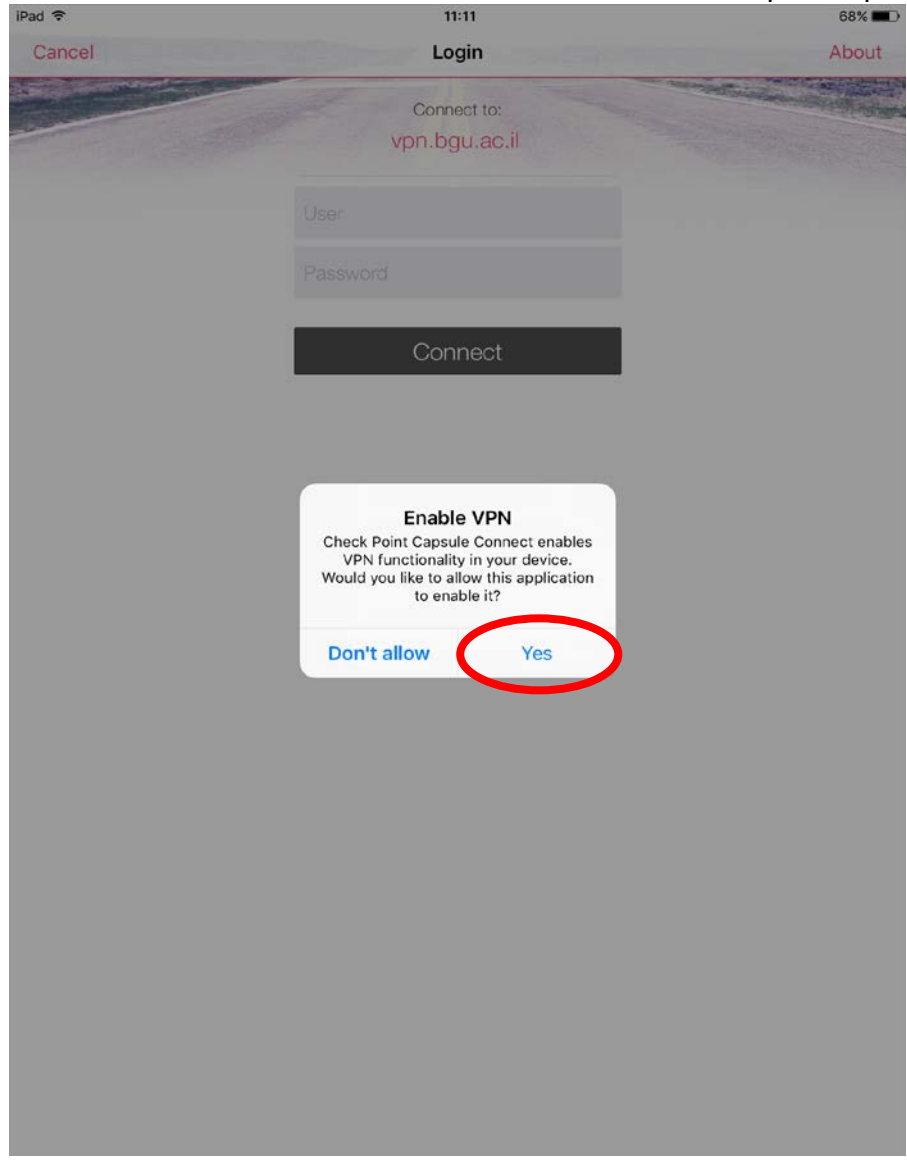

במסך יש ללחוץ על הכפתור "Yes

### 8. יתקבל המסך הבא:

| iPad 훅 | 11:12                        | 68% 💷 ) |  |
|--------|------------------------------|---------|--|
| Cancel | Login                        | About   |  |
|        | Connect to:<br>vpn.bgu.ac.il |         |  |
|        | zzzz@vpn                     |         |  |
|        | ••••••                       |         |  |
|        | Connect                      |         |  |

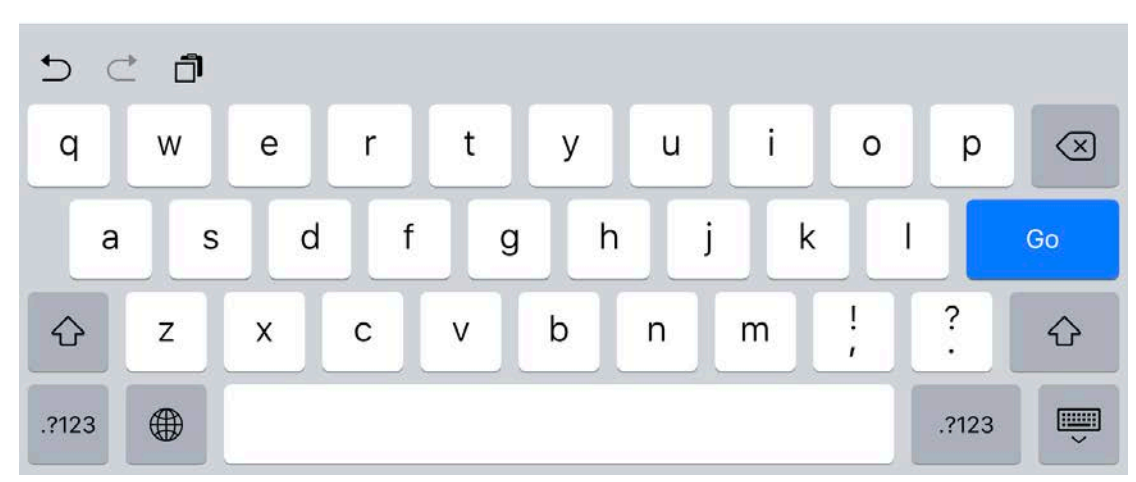

במסך זה בשדה User, יש להכניס את שם המשתמש באוניברסיטה בצורה הבאה: zzzz@vpn כפי שרואים בצילום המסך. תחת השדה Password יש להכניס את הסיסמא שהתקבלה באמצעות האפליקציה RSA SecurID Software Token המותקנת במכשיר הטלפון. (קבלת הסיסמא מתוארת בסעיף 10). לאחר הכנסת כל הפרטים יש ללחוץ על הכפתור: "Connect" 9. במידה ושם המשתמש והסיסמא נכונים, צריך להתקבל המסך הבא:

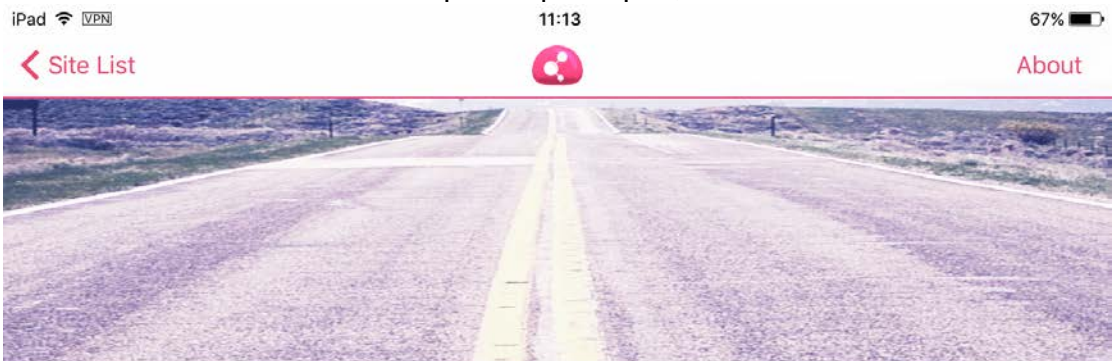

| CONNECTED           |
|---------------------|
| 00:00:11            |
| Time Left: 09:59:49 |
|                     |
| User                |
| zzzz @vpn           |
| Site                |
| vpn.bgu.ac.il       |
|                     |
|                     |
| Disconnect          |
|                     |
| •                   |

10. קבלת הסיסמא מתבצעת בצורה הבאה: א. הפעלת האפליקציה RSA SecurID Software Token המותקנת במכשיר הטלפון. מתקבל המסך הבא:

| 🖬 i Pelephone 🗢 | 11:19     | ۰ کا 99% 💼 |
|-----------------|-----------|------------|
|                 | Enter PIN | ?          |
|                 |           |            |
| Token 1         |           |            |
|                 |           |            |
|                 |           |            |
|                 |           |            |
|                 |           |            |
|                 |           |            |
|                 |           |            |
| 1               | 2<br>ABC  | 3<br>Def   |
| 4               | 5<br>JKL  | 6<br>MN0   |
| 7<br>PORS       | 8<br>TUV  | 9<br>wxyz  |
|                 | 0         | $\otimes$  |

במסך זה יש להכניס את מספר ה **PIN** (4 ספרות אבטחה שהתקבלו בזמן רכישת השירות באוניברסיטה) באוניברסיטה)

לאחר מכן יש ללחוץ על החץ הכחול בצד ימין של התיבה בה הוכנס המספר.

|               | הבא:      | ב. יתקבל המסך |
|---------------|-----------|---------------|
| 📲 Pelephone 😴 | 11:19     | 🕑 🖉 99% 💼     |
| < PIN         | Passcode  | ?             |
|               |           |               |
| Token 1       |           |               |
| 147           | 9 3 8 9   | 94            |
| (19) seconds  | remaining |               |
|               |           |               |
|               |           |               |
|               |           |               |
|               |           |               |
|               |           |               |
|               |           |               |

מסך זה מציג את הסיסמא שצריך להכניס בשדה "Password" כפי שמוצג בסעיף 8. מתחת לסיסמא המוצגת, ניתן לראות ספירה אחורה של כמות השניות שנותרו עד שהסיסמא מתחלפת. במידה והסיסמא התחלפה לפני שהיא הוכנסה לשדה המתאים כמתואר בסעיף 8, יש להכניס לשדה Password את הסיסמא החדשה שהופיעה על המסך.

=

>

**(i)** 

# iPad 🗢 11:10 68% 🔳 🔿 Authentication Done CHOOSE AUTHENTICATION METHOD Username and Password Certificate RSA SecurID Challenge Response

### (כרטיס אבטחה קשיח) Hard Token במידה ונרכש

יש ללחוץ במסך זה על האפשרות: "RSA SecurID".

| _              |                      | 12. יתקבל המסך הבא: |
|----------------|----------------------|---------------------|
| Horizon 😤      | 11:22<br>BSA SecuriD | 65% 🗖 🔿             |
| Authentication | RSA Securit          |                     |
|                |                      |                     |
| KeyFob         |                      |                     |
| i koyi ob      |                      |                     |
|                |                      |                     |
| PinPad         |                      |                     |
|                |                      |                     |
|                |                      |                     |
|                |                      |                     |
|                |                      |                     |
|                |                      |                     |
|                |                      |                     |
|                |                      |                     |
|                |                      |                     |
|                |                      |                     |
|                |                      |                     |
|                |                      |                     |
|                |                      |                     |
|                |                      |                     |
|                |                      |                     |
|                |                      |                     |
|                |                      |                     |
|                |                      |                     |
|                |                      |                     |
|                |                      |                     |
|                |                      |                     |
|                |                      |                     |
|                |                      |                     |

"KeyFob" במסך זה יש ללחוץ על האפשרות:

| iPad 🗢          | 11:10     | תקבל המסך הבא:<br>••*• |
|-----------------|-----------|------------------------|
| +               | Site List | About                  |
| Dovice wide VPN | Site List | About                  |
| Device-wide VPN |           |                        |
| vpn.bgu.ac.II   |           | (i)                    |
| vpn.bgu.ac.il,  |           |                        |
|                 |           |                        |
|                 |           |                        |
|                 |           |                        |
|                 |           |                        |
|                 |           |                        |
|                 |           |                        |
|                 |           |                        |
|                 |           |                        |
|                 |           |                        |
|                 |           |                        |
|                 |           |                        |
|                 |           |                        |
|                 |           |                        |
|                 |           |                        |
|                 |           |                        |
|                 |           |                        |
|                 |           |                        |
|                 |           |                        |
|                 |           |                        |
|                 |           |                        |
|                 |           |                        |
|                 |           |                        |
|                 |           |                        |
|                 |           |                        |
|                 |           |                        |
|                 |           |                        |
|                 |           |                        |
|                 |           |                        |
|                 |           |                        |

.vpn.bgu.ac.il במסך זה יש ללחוץ על המקום בו רשום

### 14. יתקבל המסך הבא:

| iPad 🗢 | 16:05                        | 57% 🔳 🔿 |
|--------|------------------------------|---------|
| Cancel | Login                        | About   |
|        | Connect to:<br>vpn.bgu.ac.il |         |
|        | User                         |         |
|        | Þini                         |         |
|        | Tokencode                    |         |
|        | Connect                      |         |
|        |                              |         |

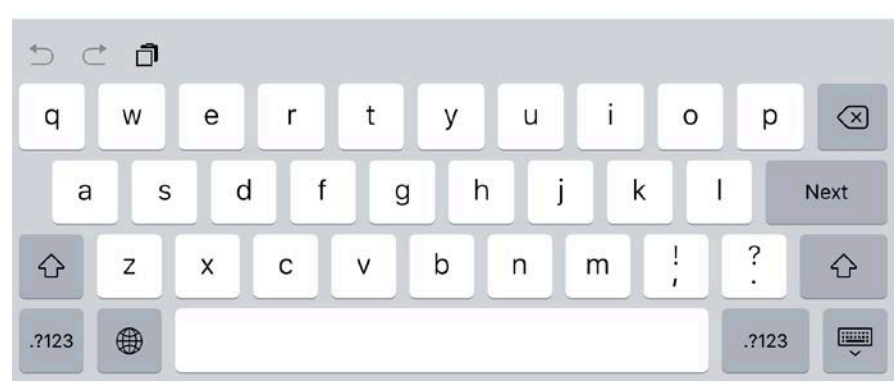

זהו המסך בו מכניסים את פרטי המשתמש והסיסמאות עבור שירות ה VPN תחת השדה User יש להכניס את שם המשתמש באוניברסיטה בצורה הבאה: zzzz@vpn תחת השדה PIN יש להכניס את מספר ה PIN שקיבלתם בזמן רכישת השירות (4 ספרות) תחת השדה Tokencode יש להכניס את 6 הספרות המופיעות על ה SecurID אשר מתחלפות כל דקה. לאחר הכנסת כל הפרטים יש ללחוץ על הכפתור: "Connect"

15. במידה ושם המשתמש נכון והסיסמא נכונה צריך להתקבל המסך הבא:

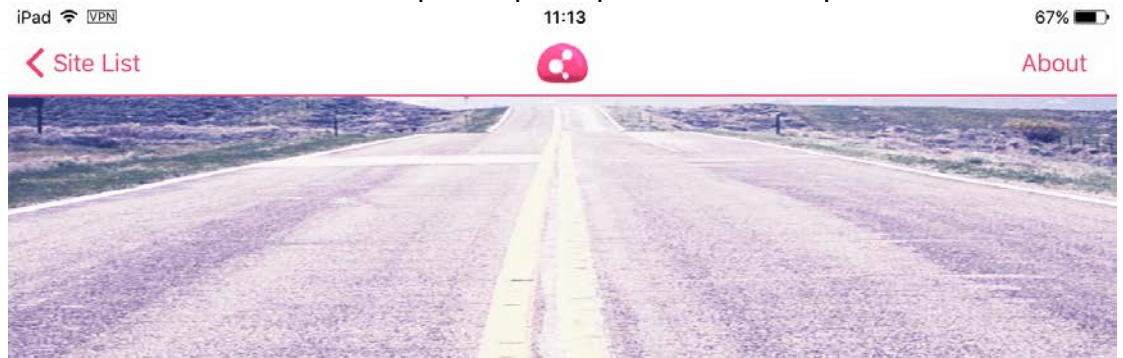

## CONNECTED

## 00:00:11

Time Left: 09:59:49

User

zzzz @vpn

Site

vpn.bgu.ac.il

Disconnect

0.1

עד האפליקציה VPN איש לפתוח את האפליקציה 16. בסיום העבודה עם שירות ה ולחוץ על הכפתור "**Disconnect**".

בהצלחה.